Admins for onsite session rooms, follow these steps to sign in before the meeting starts:

- 1. Go to: <u>https://sessionroom.abstractsonline.com/10469/</u> (replace 10469 with your Meeting ID)
  - a. (Optional) You can input the Location ID after the Meeting ID (e.g., 10469/35 above) to go directly to the room.
- Log in with the cAdmin account and, if set up, enter the Access Key also found in cAdmin (<u>https://www.abstractsonline.com/cadmin</u>) > Sessions > Locations.

| mer         | your sea             | arch term(s)                                            | Q                                                                                |                                                      |                                                                                             |                                              | Advanced search OFF                                                                   | 0 locations sele     | cted        |
|-------------|----------------------|---------------------------------------------------------|----------------------------------------------------------------------------------|------------------------------------------------------|---------------------------------------------------------------------------------------------|----------------------------------------------|---------------------------------------------------------------------------------------|----------------------|-------------|
| Loc         | ations               | S O ADD LOCATION/C                                      | HANNEL O IMPORT LOCATIONS                                                        | O UPDATE LOCATIONS                                   |                                                                                             |                                              |                                                                                       |                      |             |
| rag hang    | & drop c<br>ging the | can be used to order the l<br>order here will not autor | locations. At this time, this custom o<br>natically also replace the alphabetica | rder can ONLY be used i<br>al default which can be c | in the calendar views in cAttendee AND nee<br>controlled for each calendar inserted in a c. | eds to <mark>be spec</mark><br>Attendee page | ifically set/changed as the default                                                   | order is alphabetica | Ι,          |
|             | ID                   | Name                                                    | Session room access key                                                          | cAttendee Order                                      | Streaming kev                                                                               |                                              |                                                                                       | Actions              |             |
|             | 35                   | "Ballroom C Quotes"                                     |                                                                                  |                                                      | Visible columns (4/11                                                                       | Search                                       | Q                                                                                     |                      |             |
|             |                      |                                                         |                                                                                  |                                                      |                                                                                             |                                              |                                                                                       |                      |             |
| -           | 0                    | Ballroom C                                              |                                                                                  |                                                      | KEY                                                                                         | Ð                                            | CSLIDE ID                                                                             |                      | Þ           |
|             | 8                    | Ballroom C                                              |                                                                                  |                                                      | KEY<br>NAME                                                                                 | Ð                                            | CSLIDE ID<br>COLOR                                                                    |                      | D<br>D      |
|             | 8<br>9               | Ballroom C<br>Ballroom, B                               | AABBAA                                                                           |                                                      | KEY<br>NAME<br>CAPACITY                                                                     | D<br>D                                       | CSLIDE ID<br>COLOR<br>SESSION ROOM THEME                                              |                      | D<br>D<br>D |
|             | 8 9                  | Ballroom C<br>Ballroom, B                               | AABBAA<br>2345                                                                   |                                                      | KEY<br>NAME<br>CAPACITY<br>SESSION ROOM ACCESS                                              | ø<br>ø                                       | CSLIDE ID<br>COLOR<br>SESSION ROOM THEME<br>CATTENDEE ORDER                           |                      | D<br>D<br>D |
| )<br>)<br>) | 8<br>9<br>3          | Ballroom C<br>Ballroom, B<br>East Salon C               | AABBAA<br>2345                                                                   |                                                      | KEY<br>NAME<br>CAPACITY<br>SESSION ROOM ACCESS<br>STREAMING KEY                             | Ø)<br>Ø)<br>(EY                              | CSLIDE ID<br>COLOR<br>SESSION ROOM THEME<br>CATTENDEE ORDER<br>CONTENT CAPTURE VENDOR | SPECIFICATION        | D<br>D<br>D |

## 3. A list of rooms will be displayed.

|                          | Logout |
|--------------------------|--------|
| Rooms                    |        |
| Hyatt- Vista ABC - Lv 32 |        |
| Hyati-Boardwalk-Lobby Lv |        |
| Marquis - Marina Terrace |        |
| SDCC - 10 - Upper        |        |
| SDCC - 11A - Upper       |        |
| SDCC - 13 - Mezzanine    |        |
| SDCC - 14AB - Mezzanine  |        |
| SDCC - 15A - Mezzanine   |        |

4. Click on a room.

| SDCC - 10 - Upper                 |                                                                                                    |                  |  |  |
|-----------------------------------|----------------------------------------------------------------------------------------------------|------------------|--|--|
| 10/15/2022<br>08:00 AM - 03:30 PM | DC01. Emergency General Surgery Annual Update                                                      | Present 🛛 📿 Sync |  |  |
| 10/16/2022                        |                                                                                                    |                  |  |  |
| 10/17/2022                        |                                                                                                    |                  |  |  |
| 10/18/2022<br>07:00 AM - 07:45 AM | TH205. Out of Network/Surprise Billing: What Works, What Doesn't, What Still Needs to Be<br>Fixed? | Present 🖉 Sync   |  |  |
| 08:00 AM - 09:30 AM               | SF205. Trauma/Burn/Critical Care III: Trauma                                                       | Present 2 Sync   |  |  |
| 09:45 AM - 11:15 AM               | SF207. Military                                                                                    | Present C Sync   |  |  |

- 5. The room will display like cSlide. Save the room URL as the homepage for the meeting room PC.
- 6. Click "Present."